### ORIENTAÇÕES PARA O PREENCHIMENTO DO FORMULÁRIO PARA A ELABORAÇÃO DA FICHA

## CATALOGRÁFICA E COMO INSERIR A FICHA NA DISSERTAÇÃO/TESE

O programa de elaboração da ficha de identificação do trabalho (tese, dissertação, trabalho de conclusão de curso e monografia), é alimentado com os dados fornecido pelo o autor do trabalho. Acesse o endereço: <u>www.unioeste.br/fichacatalograficaonline</u> utilizando um dos navegadores compatíveis (Firefox, Chrome, Opera, Safari), e preencha os campos do formulário, de acordo com as instruções a seguir:

**Nome do Autor(a):** digite o nome e nome intermediário (se houver), somente as iniciais em maiúsculo. Exemplo: Sabine Rodrigues

Último Sobrenome: digite o ultimo sobrenome do autor, somente as iniciais em maiúsculo. Exemplo: Ribeiro

Para sobrenomes compostos (grau de parentesco, lugar, outros): Paulo de Souza Junior (**Paulo de** = nome; **Souza Junior** = sobrenome) José Ricardo do Espirito Santo (**José Ricardo do** = nome; **Espirito Santo** = sobrenome)

**Título do trabalho:** digite o título do trabalho tal como aparece no documento. Apenas a letra inicial em maiúscula, com exceção para nomes próprios.

Exemplos: Cidade e indústria Educação pública no Brasil

**Subtítulo do trabalho:** digite o subtítulo do trabalho (quando houver), tal como aparece no documento, todo em letra minúscula (exceção dos nomes próprios);

Exemplos: um estudo do espaço urbano no Brasil análise dos preços das terras rurais

**Tipo do Trabalho:** Selecione o grau obtido conforme o trabalho produzido. Selecione tese quando for concluído o doutorado, dissertação quando for concluído o mestrado, monografia para cursos de especialização *latu sensu*, trabalho de conclusão de curso para conclusão da graduação.

| Universidade Estadual do Oeste do Paraná                                                              | FICHA CATALOGRÁFICA |  |
|----------------------------------------------------------------------------------------------------|---------------------|--|
| Dados para Ficha                                                                                      |                     |  |
|                                                                                                    |                     |  |
| *Nome do Autor(a)                                                                                     |                     |  |
| Sabine Rodrigues                                                                                      |                     |  |
| *Último Sobrenome                                                                                     |                     |  |
| Ribeiro                                                                                               |                     |  |
| *Título do trabalho:                                                                                  |                     |  |
| Cidade e indústria                                                                                    |                     |  |
| *Subtítulo do trabalho:                                                                               |                     |  |
| um estudo do espaço urbano no Brasil                                                                  |                     |  |
| *Tipo do Trabalho:                                                                                    |                     |  |
| Tese (Doutorado)                                                                                      |                     |  |
| <ul> <li>Dissertação (Mestrado Acadêmico)</li> </ul>                                                  |                     |  |
| <ul> <li>Dissertação (Mestrado Profissional)</li> </ul>                                               |                     |  |
| <ul> <li>Monografia (Especialização)</li> <li>Techelles de Caradas de Caradas (Caradas Sei</li> </ul> |                     |  |
| Irabalho de Conclusão de Curso (Graduação)                                                            |                     |  |

**Centro:** selecione o Centro/Campus ao qual está ligado o seu Programa de Pós-Graduação, curso de especialização ou curso de graduação.

Exemplo: Centro de Ciências Humanas, Campus de Francisco Beltrão

**Programa (Stricto Sensu)**: selecione o nome do Programa de Pós-Graduação Stricto Sensu, ao qual pertence seu trabalho. Neste item estão relacionados os nomes dos programas de mestrado e doutorado. Exemplo: Programa de Pós-Graduação em Geografia

**Especialização (Lato Sensu)**: selecione o nome do Curso de Pós-Graduação Lato Sensu, ao qual pertence seu trabalho. Neste item estão relacionados os nomes dos cursos de especialização/residência. Exemplo: Gestão Pública e Gerenciamento de Projetos

**Curso**: selecione o nome do Curso de Graduação Lato Sensu, ao qual pertence seu trabalho. Neste item estão relacionados os nomes dos cursos de graduação presencial/educação a distância. Exemplo: Graduação em Geografia

| Centro:                                                 |   |
|---------------------------------------------------------|---|
| Centro de Ciências Humanas, Campus de Francisco Beltrão | v |
|                                                         |   |
| Programa: (stricto sensu)                               |   |
| Programa de Pós-Graduação em Geografia                  | • |
|                                                         |   |
| Especialização: (Lato Sensu)                            |   |
|                                                         | T |
|                                                         |   |
| Curso                                                   |   |
|                                                         | • |
|                                                         |   |

Nome do orientador(a): digite o nome e nome intermediário (se houver), somente as iniciais em maiúsculo.

Exemplo: Fernando dos Santos

**Sobrenome do orientador(a):** digite o ultimo sobrenome do orientador, somente as iniciais em maiúsculo.

Exemplo: Sampaio

**Nome do coorientador(a):** digite o nome e nome intermediário (se houver), somente as iniciais em maiúsculo.

Exemplo: Ricardo Carvalho

**Sobrenome do coorientador(a):** digite o ultimo sobrenome do coorientador, somente as iniciais em maiúsculo.

Exemplo: Leme

Ano: digite o ano da defesa do seu trabalho. Exemplo: 2018

Nº de páginas: digite o total de folhas do seu trabalho. Exemplo: 135

| Nome do orientador(a):        |
|-------------------------------|
| Fernando dos Santos           |
| Sobrenome do orientador(a):   |
| Sampaio                       |
|                               |
| Nome do coorientador(a):      |
| Ricardo Carvalho              |
| Sobrenome do coorientador(a): |
| Leme                          |
| Ano:                          |
| 2018                          |
|                               |
| Nº de páginas:                |
| 135                           |

**Assuntos (min. 1, max. 4):** digite as palavras ou expressões que representam o conteúdo do seu trabalho. Evite termos redundantes ou repetitivos. É obrigatório registrar no mínimo um assunto e no máximo 4. Exemplo: Geografia

Urbanização Espaço geográfico

| A  | ssuntos (min. 1, max. 4): |
|----|---------------------------|
| 1. | Geografia                 |
| 2. | Urbanização               |
| 3. | Espaço geográfico         |
| 4. |                           |
|    |                           |

Enviar Limpar

Clique em "Enviar" e abrirá uma aba com a ficha nos padrões estabelecidos.

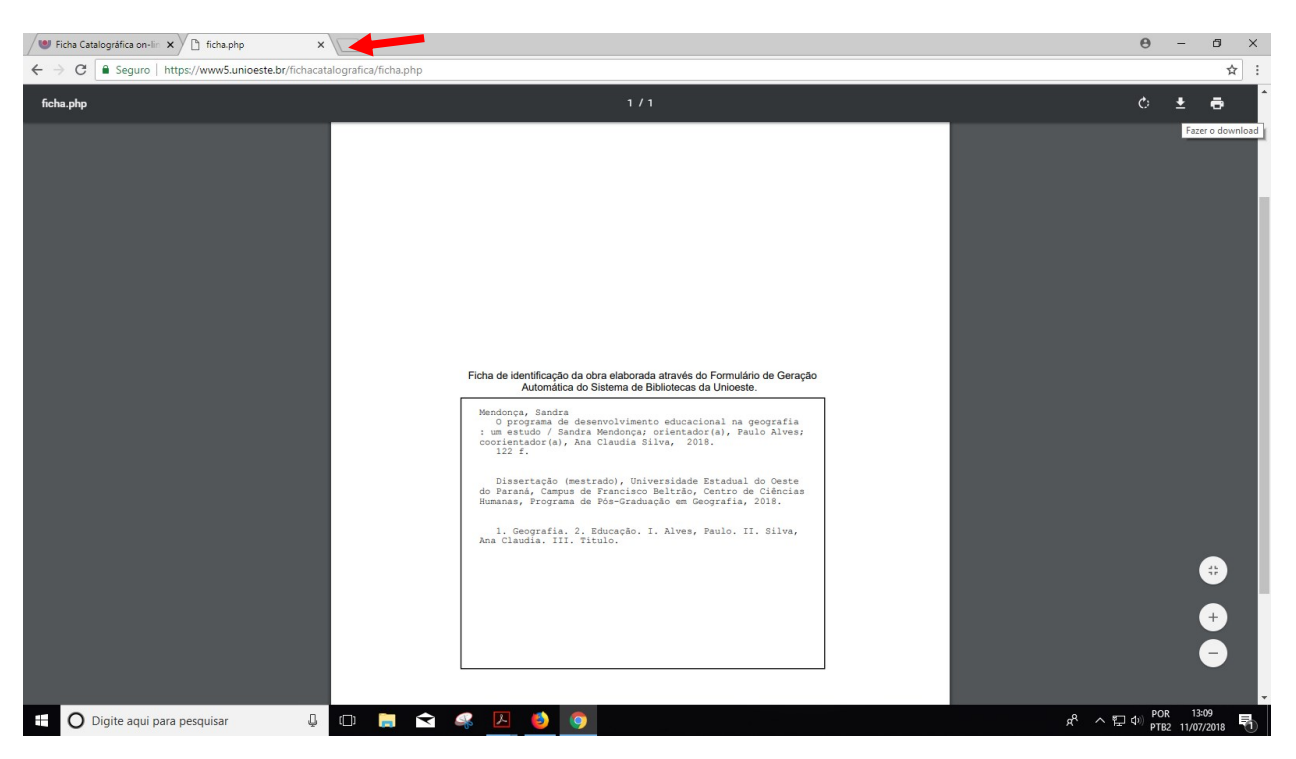

A ficha fica disponível para download e/ou impressão.

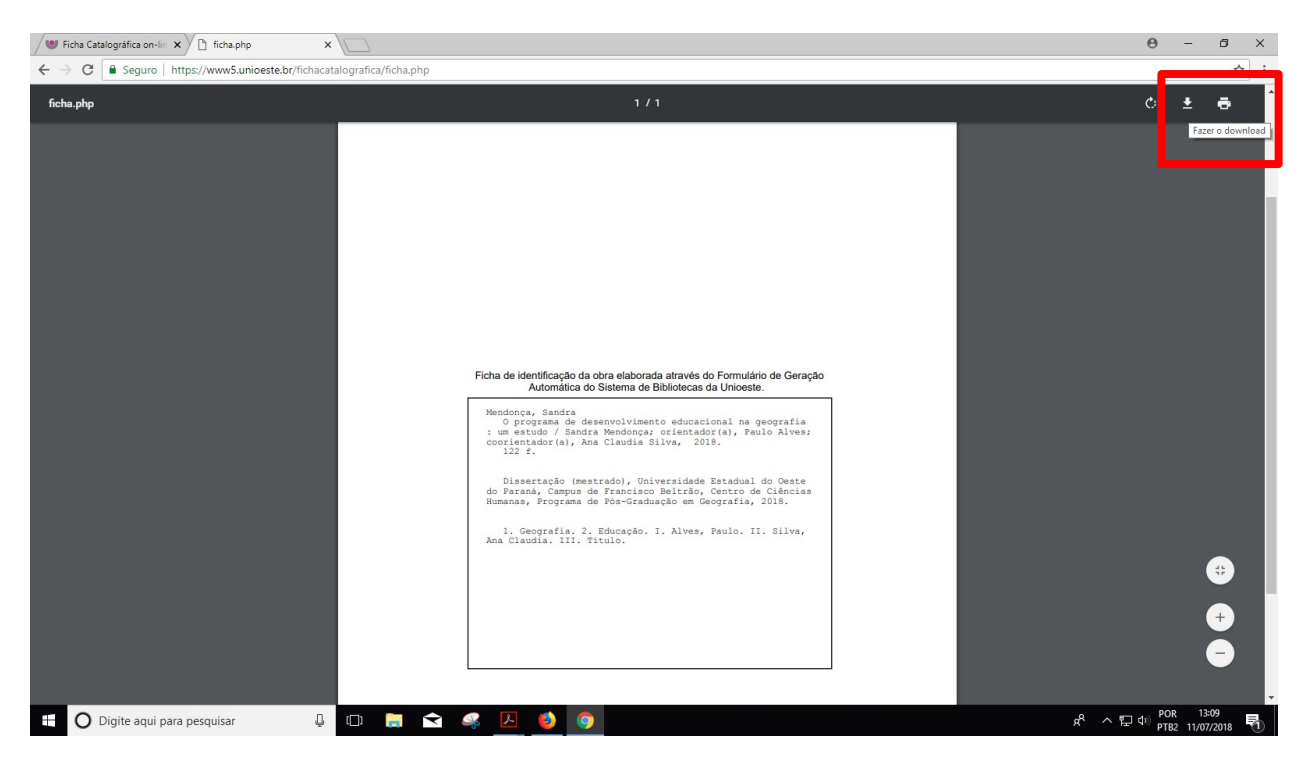

Ao optar por *download* salve a ficha no local desejado.

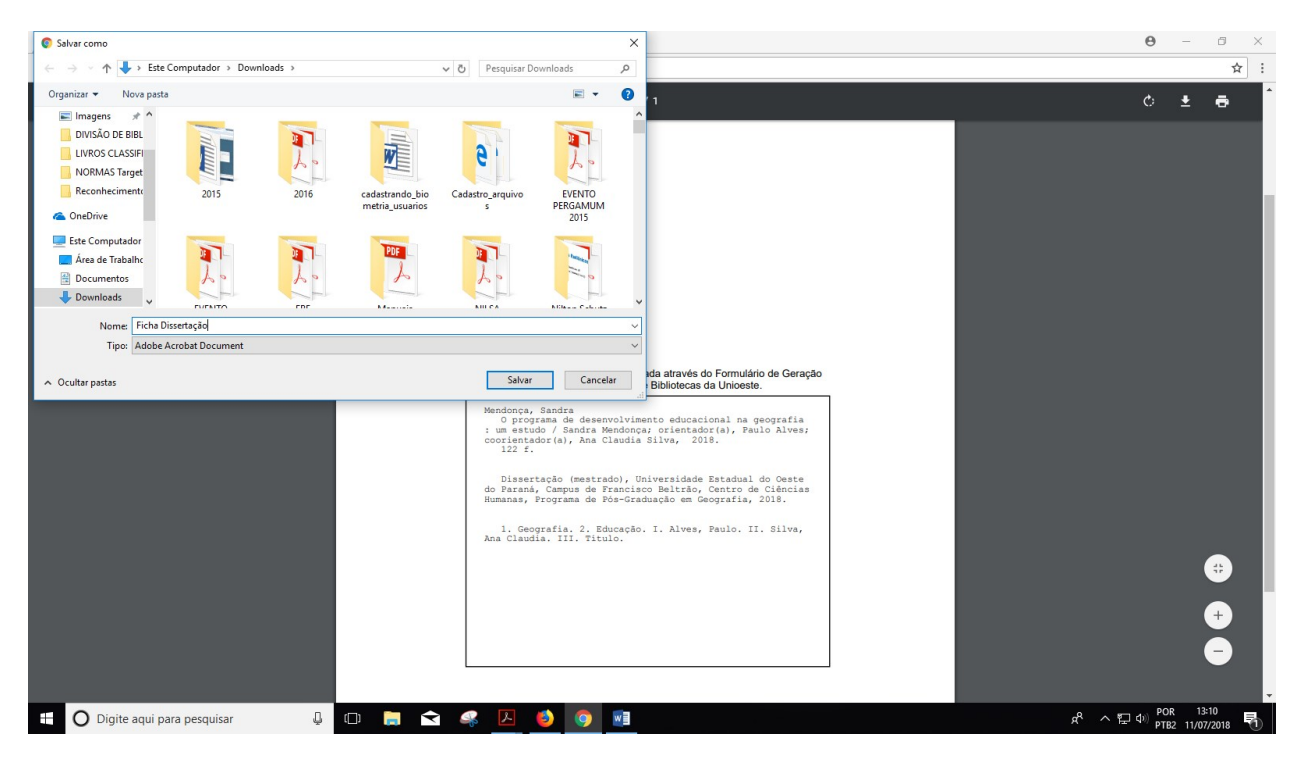

# Como inserir a Ficha na Dissertação/Tese

Abra o arquivo da ficha salvo em PDF e ajuste para visualizar a ficha, clique em "Editar".

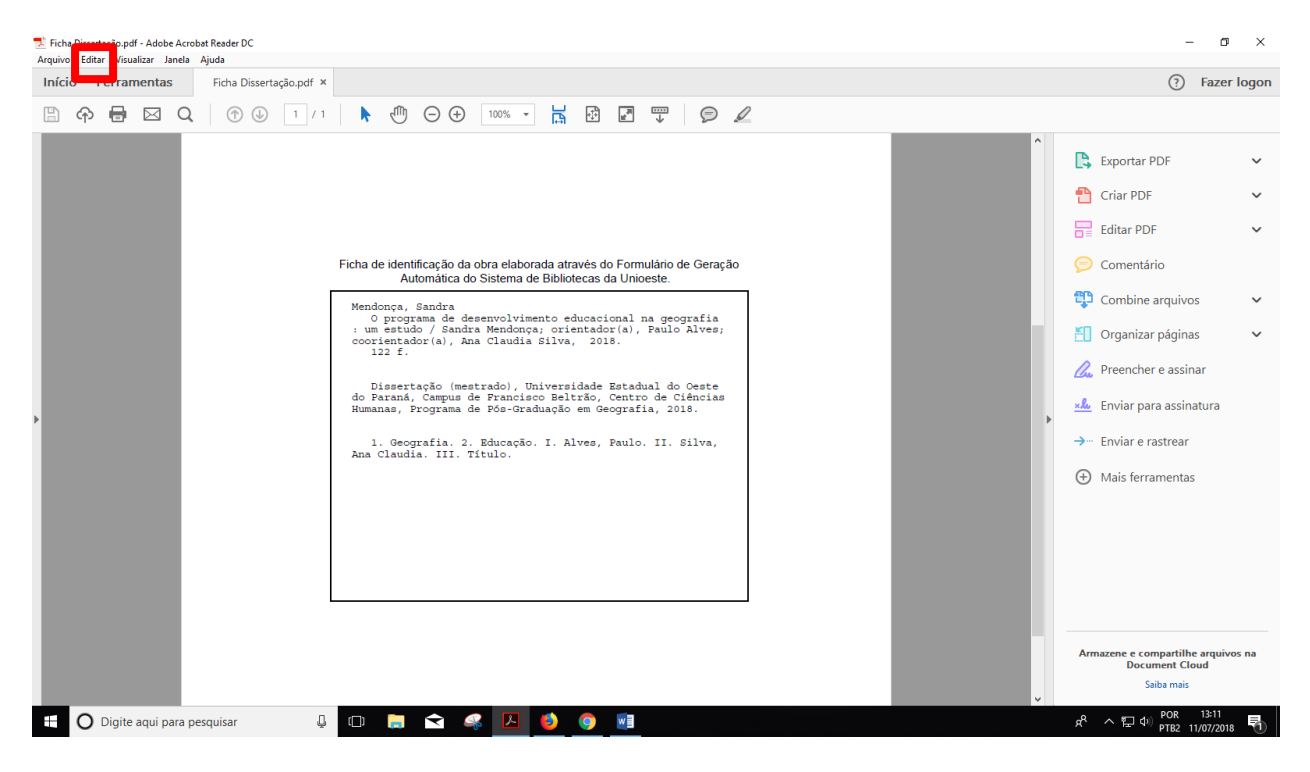

#### Após clique em "Tirar um instantâneo"

| 🗾 Ficha Di<br>Arquivo 📘 | ssertação.pdf - Adobe Acrobat Reader DC<br>ditar Visualizar Janela Ajuda                                                                                                    |                                                                                                    |                                                                                                    | - 0 ×                                                                                                    |  |  |  |  |  |  |  |  |  |  |
|-------------------------|----------------------------------------------------------------------------------------------------|----------------------------------------------------------------------------------------------------|----------------------------------------------------------------------------------------------------|----------------------------------------------------------------------------------------------------|--|--|--|--|--|--|--|--|--|--|
| Início                  | 🕤 Desfazer                                                                                                    | Ctrl+Z                                                                                                    |                                                                                                    | (?) Fazer logon                                                                                                    |  |  |  |  |  |  |  |  |  |  |
| B                       | C Refazer                                                                                                    | Shift+Ctrl+Z                                                                                                    |                                                                                                    |                                                                                                    |  |  |  |  |  |  |  |  |  |  |
| hricio                  | <ul> <li>Destager</li> <li>Refazer</li> <li>Recortar</li> <li>Sopiar</li> <li>Copiar</li> <li>Sopiar</li> <li>Excluir</li> <li>Selecionar tudo</li> <li>Tirar a selegão de tudo</li> <li>Copiar arquivo para a área de</li> <li>Tigar um instantâneo</li> <li>Yerficar ortografia</li> <li>Localizar</li> <li>Pesquisa avançada</li> <li>Proteção</li> <li>Acessibiligade</li> <li>Gerenciar ferramentas</li> <li>Preferências</li> </ul> | Ctrl+Z<br>Shift+Ctrl+Z<br>Ctrl+X<br>Ctrl+C<br>Ctrl+V<br>Ctrl+A<br>Shift+Ctrl+A<br>transferência<br>Ctrl+F<br>Shift+Ctrl+F<br>Shift+Ctrl+F<br>Ctrl+K | <ul> <li>c) 100%</li> <li>c) 100%</li> <lic) 100%<="" li=""> <lic) 100%<="" li=""> <lic) 100%<="" li=""> <li< th=""><th><ul> <li>Fazer logon</li> <li>Fazer logon</li> <li>Exportar PDF</li> <li>Criar PDF</li> <li>Criar PDF</li> <li>Editar PDF</li> <li>Comentário</li> <li>Combine arquivos</li> <li>Combine arquivos</li> <li>Organizar páginas</li> <li>Organizar páginas</li> <li>Enviar para assinatura</li> <li>Enviar para assinatura</li> <li>Enviar e rastrear</li> <li>Mais ferramentas</li> </ul></th></li<></lic)></lic)></lic)></ul> | <ul> <li>Fazer logon</li> <li>Fazer logon</li> <li>Exportar PDF</li> <li>Criar PDF</li> <li>Criar PDF</li> <li>Editar PDF</li> <li>Comentário</li> <li>Combine arquivos</li> <li>Combine arquivos</li> <li>Organizar páginas</li> <li>Organizar páginas</li> <li>Enviar para assinatura</li> <li>Enviar para assinatura</li> <li>Enviar e rastrear</li> <li>Mais ferramentas</li> </ul> |  |  |  |  |  |  |  |  |  |  |
|                         |                                                                                                    |                                                                                                    |                                                                                                    | Armazene e compartilhe arquivos na<br>Document Cloud<br>Saiba mais                                                                                                    |  |  |  |  |  |  |  |  |  |  |
|                         | Digite aqui para pesquisar                                                                                                    | Ų (D)                                                                                                    | 🛤 🛋 🥌 🧕 🧕 💷                                                                                                    |                                                                                                    |  |  |  |  |  |  |  |  |  |  |

## Clique em qualquer parte e abrirá uma caixa com a informação "A área selecionada foi copiada".

| 🚊 Ficha Dissertação pdf - Adobe Acrobet Reader DC — 🗇 🗙                                                                                                    |                                                                                                    |  |  |  |  |  |  |  |  |  |  |
|----------------------------------------------------------------------------------------------------|----------------------------------------------------------------------------------------------------|--|--|--|--|--|--|--|--|--|--|
| Arquivo Eorar Visualizar Janeia Ajuda<br>Início Ferramentas Ficha Dissertação.pdf X                                                                                                    |                                                                                                    |  |  |  |  |  |  |  |  |  |  |
| B 🗇 🖶 🖂 Q 🗇 🕒 1/1 🖡 🖑 🖯 🕀 140% 🗸 🔚 🗹 🗶                                                                                                    |                                                                                                    |  |  |  |  |  |  |  |  |  |  |
| Ficha de identificação da obra elaborada através do Formulário de Geração<br>Automática do Sistema de Bibliotecas da Unioeste.<br>Mendonça, Sandra<br>O programa de desenvolvimento educacional na geografia<br>: um estudo / Sandra Mendonça; orientador(a), Paulo Alves;<br>coorientador(a), Ana Claudia Silva, 2018.<br>122 f.<br>Dissertação (mest<br>do Paraná, Campus de<br>Humanas, Programa de<br>I. Geografia. 2.<br>Ana Claudia. III. Título. | <ul> <li>Exportar PDF</li> <li>Criar PDF</li> <li>Criar PDF</li> <li>Criar PDF</li> <li>Editar PDF</li> <li>Comentário</li> <li>Combine arquivos</li> <li>Combine arquivos</li> <li>Organizar páginas</li> <li>Combine arquivos</li> <li>Preencher e assinatura</li> <li>Enviar para assinatura</li> <li>Enviar e rastrear</li> <li>Mais ferramentas</li> </ul> |  |  |  |  |  |  |  |  |  |  |
| 🗄 🔿 Digite aqui para pesquisar 🛛 📮 💷 🚖 🔽 🤌 📧 🎯 🛷                                                                                                    | x <sup>R</sup> へ 程 d≫ POR 14:16<br>TB2 12/07/2018 号                                                                                                    |  |  |  |  |  |  |  |  |  |  |

Abra o arquivo da Dissertação/Tese, na página após a folha de rosto clique em "**Colar**" e alinhe a imagem, deixando-a centralizada.

|                                                                                                    | ৲•এ ∸                                                               |                   |                                |                                                    |                                         | Dissertação [Modo de Compatibilidade] - Word                      |                                                                |                                                                   |                                                                                                    |                                                                                                    |                                                                                                    |                                                                                                    |                                                                                             |                       |                              |                        |                   | e – c                | ×                                                        |           |
|----------------------------------------------------------------------------------------------------|---------------------------------------------------------------------|-------------------|--------------------------------|----------------------------------------------------|-----------------------------------------|-------------------------------------------------------------------|----------------------------------------------------------------|-------------------------------------------------------------------|----------------------------------------------------------------------------------------------------|----------------------------------------------------------------------------------------------------|----------------------------------------------------------------------------------------------------|----------------------------------------------------------------------------------------------------|---------------------------------------------------------------------------------------------|-----------------------|------------------------------|------------------------|-------------------|----------------------|----------------------------------------------------------|-----------|
| Arquiv                                                                                                    | Página Inicial                                                      | Inserir D         | esign L                        | Layout                                             | Referências                             | Correspondências                                                  | Revisão                                                        | Exibir                                                            |                                                                                                    |                                                                                                    |                                                                                                    |                                                                                                    |                                                                                             |                       |                              |                        |                   | andra Regina Mer     | donca & Com                                              | partilhar |
| Colar<br>Č                                                                                                    | X Recortar<br>☐ Copiar<br>✓ Pincel de Formata<br>a de Transferência | Times N<br>ão N I | ew F + 12<br><u>5</u> + alae 3 | • A<br>$\mathbf{x}_2 \mathbf{x}^2 \mid l$<br>Fonte | ▲ Aa - Aa - Aa - Aa - Aa - Aa - Aa - Aa | <ul> <li>♦ Ξ • Ξ • Ξ</li> <li>• Ξ = Ξ Ξ</li> <li>• Par</li> </ul> | -   <u>-</u> = <u>-</u> =  <br>  ‡≡ -   <u>&amp;</u><br>ágrafo | 2↓   ¶<br>• ⊞ •                                                   | AaBbCcI A<br>1 Normal 1                                                                                                    | aBbCcI<br>Sem Esp                                                                                                    | 1 AABB<br>Título 1                                                                                                    | 1.1 AAB<br>Título 2                                                                                                    | 1.1.1 Aa<br>Título 3                                                                        | 1.1.1.1 ,<br>Título 4 | <b>1.1.1.1.1</b><br>Título 5 | 1.1.1.1.1.<br>Título 6 | AaBbCcD<br>Título | AaBbCcD<br>Subtitulo | ♣ Localizar ★<br>♣ Substituir<br>♣ Selecionar★<br>Edicão |           |
| 1 - 8 - 1 - 8 - 1 - 9 - 1 - 2 - 1 - 2 - 1 - 2 - 1 - 9 - 1 - 9 - 1 - 18 - 1 - 15 - 1 - 19 - 1 - 19 - 1 - 19 - 1 - 1 |                                                                     |                   |                                |                                                    |                                         | 1                                                                 |                                                                | Ficha de<br>Picha de<br>Mendodo<br>e Original<br>de Par<br>anas C | <ul> <li>S - 1 - 6 - 1 - 7</li> <li>identificação da do do<br/>Automática do Si<br/>orça, seata:</li> <li>interpreta da desta da desta da desta da desta da desta da desta da desta da desta da desta da desta desta da desta desta de</li></ul> | 7 1 + 9 - 1<br>- 1 + 9 - 1<br>- 1 + 9 - 1<br>- 1 + 1 + 1 + 1<br>- 1 + 1 + 1 + 1 + 1<br>- 1 + 1 + 1 + 1 + 1<br>- 1 + 1 + 1 + 1 + 1<br>- 1 + 1 + 1 + 1 + 1<br>- 1 + 1 + 1 + 1 + 1 + 1<br>- 1 + 1 + 1 + 1 + 1 + 1 + 1 + 1 + 1 + 1 | rapeds do Forme<br>ordenas da Vinor<br>entrado da Vinor<br>entrado | <pre>udatio de Geraçã<br/>esto.<br/>una de contrato<br/>paulo Alves;<br/>una do Contrato<br/>de Coñorias<br/>A, 2018.<br/>II. Silva,</pre> | 9<br>9<br>9<br>9<br>9<br>9<br>9<br>9<br>9<br>9<br>9<br>9<br>9<br>9<br>9<br>9<br>9<br>9<br>9 | от «Велл»,            | <u>.</u>                     |                        |                   |                      |                                                          |           |
| Página                                                                                                    | 3 de 53 13557 palavi                                                | as 🗐 Port         | uguês (Bra                     | sil)                                               |                                         |                                                                   |                                                                |                                                                   |                                                                                                    |                                                                                                    |                                                                                                    |                                                                                                    |                                                                                             |                       |                              |                        | 98                | ■ 5, -               | - 1                                                      | + 100%    |
|                                                                                                    | O Digite aqui                                                       | para pesqui       | ar                             |                                                    | ↓ (D)                                   | 📄 숙 🧉                                                             | <b>%</b> ×                                                     | ٩                                                                 | <b>V</b>                                                                                                    | ø                                                                                                    |                                                                                                    |                                                                                                    |                                                                                             |                       |                              |                        | \$                | ቶ ^ Έψ               | POR 14:32<br>PTB2 12/07/20                               | 18        |

#### REFERÊNCIAS

CRISTIANINI, Gláucia Maria Saia; MORAES, Juliana de Souza; CASTRO, Maria Alice Soares de. Sistema para geração automática de ficha catalográfica para teses e dissertações: mais autonomia para o usuário. In: SEMINÁRIO NACIONAL DE BIBLIOTECAS UNIVERISTÁRIAS, 17., 2010, Rio de Janeiro. **Anais**. 2010. Disponível em: <a href="https://www.gapcongressos.com.br/eventos/z0070/trabalhos/final\_293.pdf">https://www.gapcongressos.com.br/eventos/z0070/trabalhos/final\_293.pdf</a>>. Acesso em: 12 de junho de 2017.

Universidade de São Paulo. Instituto de Ciências Matemáticas e de Computação. Biblioteca Prof. Achille Bassi. **Elaboração da ficha catalográfica para teses e dissertações: tutorial.** São Carlos: USP, 2011.

Universidade Federal de Santa Catarina. Biblioteca Universitária. **Diretrizes para Elaboração da Ficha de Identificação da Obra.** Disponível em: <a href="http://portal.bu.ufsc.br/servicos/ficha-de-identificacao-da-obra/">http://portal.bu.ufsc.br/servicos/ficha-de-identificacao-da-obra/</a>. Acesso em: 20 de fevereiro de 2018.

Universidade Estadual de Londrina. Sistemas de Bibliotecas da UEL. **Instruções para o preenchimento do formulário que vai gerar a ficha catalográfica.** Disponível em: <a href="http://www.uel.br/bc/ficha/">http://www.uel.br/bc/ficha/</a>. Acesso em: 07 de fevereiro de 2018.

Verificar para citar o email

#### CRÉDITOS

O Sistema de Geração Automática de Ficha Catalográfica foi desenvolvido pelo Instituto de Ciências Matemáticas e de Computação da Universidade de São Paulo e gentilmente cedido para a Universidade Estadual do Oeste do Paraná - UNIOESTE. As adaptações foram realizadas pelo Núcleo de Tecnologia da Informação - NTI em conjunto com as bibliotecárias do Sistema de Bibliotecas da Unioeste.